## INFORMÁTICA APLICADA A GESTÃO DA QUALIDADE

Prof. Dr. Dilermando Piva Jr.

# Parte 3 – EXCEL AVANÇADO Aula 10 Projeto 01 Controle de Estoque Simplificado

Curso de Gestão da Qualidade

## Aula 10 b: Projeto Controle de Estoque Simplificado

## Visão geral do projeto

Este projeto consiste de um conjunto de três planilhas que serão usadas para controlar o estoque quantitativo (físico) de produtos. Esse controle contempla o lançamento de entradas e saídas, a apresentação dos saldos dos produtos registrados, a emissão de alertas para novas compras ou priorização de vendas de produtos e relatórios em tabelas e gráficos sobre a movimentação dos produtos.

A primeira planilha, "Início", refere-se ao menu de acessos e informação sobre as funcionalidades do projeto. A segunda planilha, "Cadastro", permite o cadastro dos produtos e de informações sobre estoques mínimo e máximo permitidos, além da apresentação do saldo atual em estoque. Por fim, na terceira planilha, "Lançamentos", é possível registrar os lançamentos de entrada e saída de produtos e visualizar, por meio de filtros e gráfico, a movimentação de cada produto ao longo do tempo.

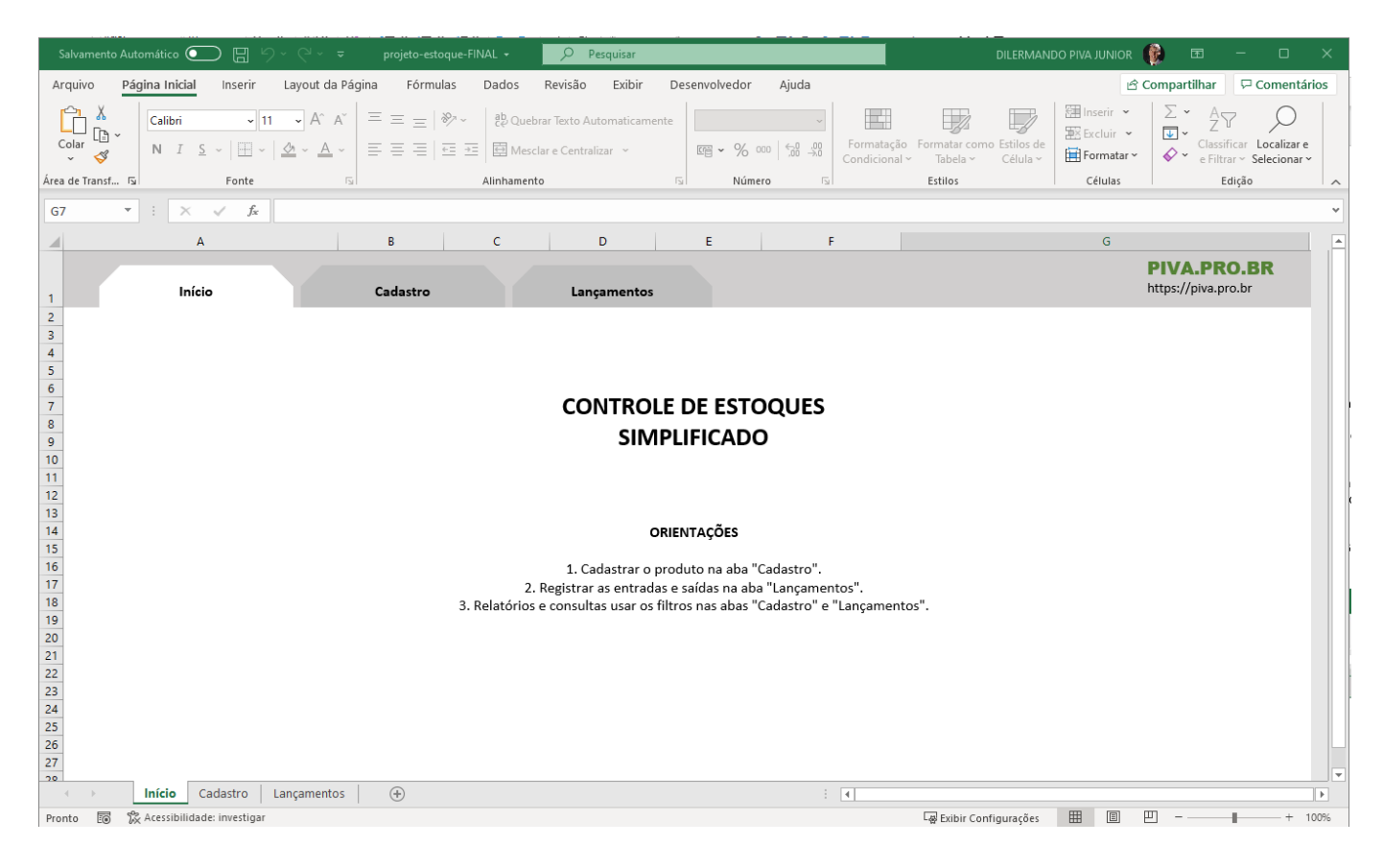

## PARTE 01 – projeto-estoque-01.xlsx

#### Criando a pasta de trabalho e as planilhas

Checklist:

- Criar um novo arquivo e salvar no computador.
- Renomear planilha: "Início".
- Ajustar tamanho das células:
  - o Linha 1: altura 40
  - o Larguras: A: 40; B, C, E, F: 15; G: restante
- Preenchimento da linha 1: cinza claro 🛛
- Desabilitar: Exibição -> Linhas de grade (exibição linha grade) 🛛
- Ocultar as colunas depois de G (shift+crtl+→) Formatar+Ocultar/Exibir-Ocultar Colunas
- Desenhar as abas:
  - o Inserir a forma "Retângulo: cantos superiores recortados", formatando seu tamanho e cor.
    - Inserir o texto "Início" na forma.
  - Pintar a forma com uma cor um pouco mais escura que a linha 1 
     Copiar a forma, colando duas cópias e alterando o texto para "Cadastro" e "Lançamentos".
  - Alinhar as três formas ("Alinhar parte superior" e "Distribuir na horizontal").
- Copiar planilhas: "Cadastro" e "Lançamentos"
- Pintar de branco a aba correspondente a cada planilha
- Incluir hiperlinks nas abas (CTRL+K) o Sugestão: posicionar o cursor em G1

| Salva                                                                                                    |                    | utomático 🧿    |                  |                      |                    |         |         | <u></u> <i>Р</i> Ре                | esquisar                 |           |         |                    |                           |              |                           | DO PIVA JUNIOR                       | ء 🌒                 |                             |                           |    |
|----------------------------------------------------------------------------------------------------|--------------------|----------------|------------------|----------------------|--------------------|---------|---------|------------------------------------|--------------------------|-----------|---------|--------------------|---------------------------|--------------|---------------------------|--------------------------------------|---------------------|-----------------------------|---------------------------|----|
| Arqui                                                                                                    | VO F               | Página Inicial | Inserir          | Layout da            | Página             | Fórmula | as Dado | s Revisão                          | Exibir                   | Desenvol  | vedor   | Ajuda              |                           |              |                           | <b></b>                              | Compartilh          | ar 🖓 C                      | Comentário                | os |
|                                                                                                    | ) 👗<br>[] -<br>  - | Calibri        | ~ 1<br>5 ~   🖽 ~ | 1 ~ A^ A<br><u> </u> | v   = :<br>-   ≡ : |         | °~ ?₽   | Quebrar Texto /<br>Mesclar e Centr | Automaticam<br>ralizar 👻 | ente Gera | , % ooo | <b>↓</b><br>00, 00 | Formatação<br>Condicional | Formatar con | no Estilos de<br>Célula ~ | Inserir →<br>Excluir →<br>Formatar → | Σ ·<br>↓ ·<br>¢ · e | assificar L<br>Filtrar ∽ Se | ocalizar e<br>elecionar ~ |    |
| Área de                                                                                                    | Transf             | rs.            | Fonte            |                      | r <u>s</u>         |         | Alinha  | mento                              |                          | 5         | Número  | L]                 |                           | Estilos      |                           | Células                              |                     | Edição                      |                           | ~  |
| G1                                                                                                    |                    | • : ×          | $\sqrt{-f_X}$    |                      |                    |         |         |                                    |                          |           |         |                    |                           |              |                           |                                      |                     |                             |                           | ~  |
|                                                                                                    |                    | 4              |                  |                      | В                  |         | с       |                                    | D                        | E         |         | F                  |                           |              |                           | G                                    |                     |                             |                           |    |
| 1                                                                                                    |                    | Inic           | io               |                      | Cad                | astro   |         | Lanç                               | amentos                  |           |         |                    |                           |              |                           |                                      |                     |                             |                           |    |
| 2<br>3<br>4<br>5<br>6<br>7<br>8<br>9<br>10<br>11<br>11<br>13<br>14<br>15<br>16<br>17<br>18<br>19<br>20<br>21<br>22<br>22<br>22<br>22<br>22<br>22<br>22<br>22<br>22 |                    |                |                  |                      |                    |         |         |                                    |                          |           |         |                    |                           |              |                           |                                      |                     |                             |                           |    |
| -                                                                                                    | •                  | Inicio         | Cadastro         | Lançamento           | s (                | ÷       |         |                                    |                          |           |         |                    | 4                         |              |                           |                                      |                     |                             |                           | Þ  |
| Pronto                                                                                                    | 10                 | 陀 Acessibilida | de: tudo certo   |                      |                    |         |         |                                    |                          |           |         |                    |                           | 다ơ Exibir Co | nfigurações               |                                      | <u> </u>            | - 1                         | - + 100                   | 0% |

## PARTE 02 - projeto-estoque-02.xlsx

## Formatação da planilha "Início"

#### Parte anterior terminada: projeto-estoque-01.xlsx

Checklist:

- Selecionar planilha "Inicio"
- Caixas de texto 
   Título Fonte Calibri 20 
   Alinhar ao centro 
   Retirar contorno
- Logotipo (opcional)
- Proteger planilha

#### Texto para copiar:

- 1. Cadastrar o produto na aba "Cadastro".
- 2. Registrar as entradas e saídas na aba "Lançamentos".
- 3. Relatórios e consultas usar os filtros nas abas "Cadastro" e "Lançamentos".

| Resul                                                                            | ltado Esperado                                                                   | :                                                    |                                         |                                                                                                  |                                                             |                        |                                                  |                                                   |                                      |                             |          |
|----------------------------------------------------------------------------------|----------------------------------------------------------------------------------|------------------------------------------------------|-----------------------------------------|--------------------------------------------------------------------------------------------------|-------------------------------------------------------------|------------------------|--------------------------------------------------|---------------------------------------------------|--------------------------------------|-----------------------------|----------|
| Salvame                                                                          | nto Automático 💽 📙 🖉                                                             | ) ~ Ci ~ ⇒ – bu                                      | ojeto-estoque Salv                      | o 🗸 🔎 Pesquisar                                                                                  |                                                             |                        | DILE                                             | MANDO PIVA JUNIC                                  | ir 🌔 🖻                               | - 1                         |          |
| Arquivo                                                                          | Página Inicial Inserir                                                           | Layout da Página                                     | Fórmulas Dao                            | os <mark>Revisão</mark> Exibir D                                                                 | esenvolvedor Ajı                                            | ıda                    |                                                  |                                                   | 🖻 Compartilhar                       | □ Com                       | entários |
| abc<br>✓<br>Verificar<br>Ortografia                                              | Dicionário de Estatísticas da<br>Sinônimos pasta de trabalho<br>Revisão de Texto | Verificar F<br>Acessibilidade ~ In<br>Acessibilidade | Pesquisa<br>Iteligente<br>Ideias Idioma | Novo<br>Comentário<br>Comentário                                                                 | Próximo Mostrar<br>Comentário Comentári<br>os               | Anotações<br>Anotações | Desproteger Proteger Pas<br>planilha de Trabalho | ta Permitir a Edição<br>de Intervalos<br>Proteger | Descompartilhar<br>Pasta de Trabalho | Ocultar<br>Tinta ~<br>Tinta | ^        |
| G8                                                                               | ▼ : × √ f <sub>x</sub>                                                           |                                                      |                                         |                                                                                                  |                                                             |                        |                                                  |                                                   |                                      |                             | ~        |
|                                                                                  | A                                                                                |                                                      | B C                                     | D                                                                                                | E                                                           | F                      |                                                  | G                                                 |                                      |                             | <b>_</b> |
| 1                                                                                | Inicio                                                                           | Car                                                  | dastro                                  | Lançamentos                                                                                      |                                                             |                        |                                                  |                                                   | PIVA.PRO<br>https://piva.pro         | D.BR<br>o.br                |          |
| 4<br>5<br>6<br>7<br>8<br>9<br>10<br>11<br>12<br>13<br>14                         | CONTROLE DE ESTOQUES<br>SIMPLIFICADO<br>CORIENTAÇÕES                             |                                                      |                                         |                                                                                                  |                                                             |                        |                                                  |                                                   |                                      |                             |          |
| 15<br>16<br>17<br>18<br>19<br>20<br>21<br>22<br>23<br>24<br>25<br>26<br>27<br>28 |                                                                                  |                                                      | 2. Re <sub>l</sub><br>3. Relatórios e c | 1. Cadastrar o produto na a<br>jistrar as entradas e saídas n<br>onsultas usar os filtros nas al | ıba "Cadastro".<br>a aba "Lançamento<br>ɔas "Cadastro" e "L | s".<br>ançamentos".    |                                                  |                                                   |                                      |                             | •        |
|                                                                                  | Inicio Cadastro                                                                  | Lançamentos                                          | $(\div)$                                |                                                                                                  |                                                             | ÷ •                    |                                                  |                                                   |                                      |                             | Þ        |
| Pronto 🗄                                                                         | Acessibilidade: investigar                                                       |                                                      |                                         |                                                                                                  |                                                             |                        | िल्ल Exibir Configura                            | ões 🌐 🗉                                           | 巴                                    | 1                           | + 100%   |

Orientações: Fonte Calibri 12 o

## PARTE 03 - projeto-estoque-03.xlsx

#### Criação das tabelas

#### Parte anterior terminada: projeto-estoque-02.xlsx

#### Checklist:

- <u>Antes</u>: Vamos replicar o logotipo nas demais planilhas
- Dica: Para forçar a quebra de linha em uma célula: "ALT + ENTER".
- Tabela Cadastro:
  - Digitação do cabeçalho: Produto, Medida, Estoque mínimo, Estoque máximo, Saldo, Avisos
  - Digitação de pelo menos dois registros
  - o Converter para tabela
  - o Escolher formatação / destacar preenchimento das duas últimas colunas
  - Formatar colunas (números)
  - o Renomear tabela: tbCadastro
- Tabela Lançamentos:
  - o Digitação do cabeçalho: Produto, Data, Entrada, Saída, Saldo
  - Digitação de pelo menos dois registros
  - Converter para tabela
  - o Escolher formatação / destacar preenchimento da coluna Saldo / destacar entrada e saída
  - Formatar colunas (datas e números)
  - Renomear tabela: tbLancamentos
  - o Incluir linha de totais (Data: contagem; Entrada e saída: soma)

#### Resultado esperado:

#### Planilha Cadastro

| G | 1 *          |          | X 🗸     | $f_X$ |      |          |       |     |      |          |      |    |      |    |   |   |                                    |
|---|--------------|----------|---------|-------|------|----------|-------|-----|------|----------|------|----|------|----|---|---|------------------------------------|
|   |              |          | А       |       |      | В        |       | С   |      | D        |      | Е  |      | F  |   | G |                                    |
| 1 |              |          | Inicio  |       |      | Cadastro |       |     | Lang | çamentos |      |    |      |    |   |   | PIVA.PRO.BR<br>https://piva.pro.br |
| 2 |              |          |         |       |      |          |       |     |      |          |      |    |      |    |   |   |                                    |
|   | PRODUTO      |          |         |       | MED  | IDA      | ESTO  | QUE | ESTO | QUE      | SALI | 00 | AVIS | OS |   |   |                                    |
| 3 |              |          |         |       | e    |          | MÍNII | ON  | MÁXI | MO       | Y    |    | -    |    | Ŧ |   |                                    |
| 4 | Caneta esfer | ográfica | a azul  |       | Unid | ade      |       |     | 15   | 15       | 50   |    |      |    |   |   |                                    |
| 5 | Caneta esfer | ográfica | a preta |       | Unid | ade      |       |     | 15   | 13       | 50   |    |      |    |   |   |                                    |
| 6 | -            |          |         |       |      |          |       |     |      |          |      |    |      |    |   |   |                                    |

#### Planilha Lançamentos

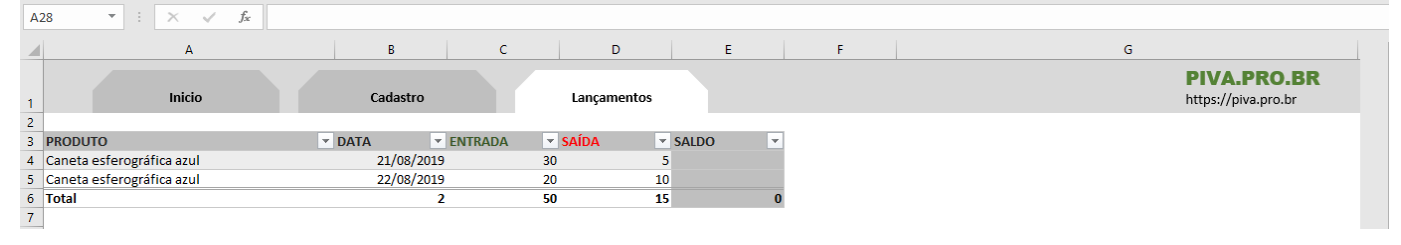

## PARTE 04 - projeto-estoque-04.xlsx

## Lista de validação usando Caixa de nome

Parte anterior terminada: projeto-estoque-03.xlsx

Checklist:

- Na tabela tbCadastro:
  - Selecionar todos nomes de produto
  - Atribuir o nome ColunaProdutos
- Na tabela tbLancamentos:
  - Selecionar todos nomes de produto
  - Dados -> Validação de Dados -> Configurações
    - Permitir: Lista
    - Fonte de dados: =ColunaProdutos

## PARTE 05 – projeto-estoque-05.xlsx

## Saldo de produtos com SOMASE

#### Parte anterior terminada: projeto-estoque-04.xlsx

Na tabela de Lançamentos, queremos calcular o Saldo atual dos produtos. Para tanto, vamos ter que analisar todas as entradas e todas as saídas (de um mesmo produto) para então chegarmos ao Saldo. Para tanto, vamos ter que utilizar uma função chamada SOMASE.

| = | somase(                 |                         |
|---|-------------------------|-------------------------|
| Π | SOMASE(intervalo; crité | rios; [intervalo_soma]) |

- Temos que definir o intervalo de verificação
- O critério... ou seja, a condição que levará a soma.
- Por fim, onde ele vai obter o valor a ser somado (intervalo\_soma)

No caso específico, o INTERVALO está na nossa tabela de Lançamentos (tbLancamentos) na coluna PRODUTO. O critério, é, que o nome do PRODUTO da linha corrente. Portanto, utilizamos o @ para sinalizar que estamos tratando da coluna produtos da tabela corrente.

Por fim, estabelecemos o que queremos que ele some... no caso as ENTRADAS (tbLancamentos[ENTRADA])... num primeiro momento e depois as SAÍDAS

Assim, a fórmula final ficaria da seguinte forma:

=SOMASE (tbLancamentos [PRODUTO] ; [@PRODUTO] ; tbLancamentos [ENTRADA]) -SOMASE (tbLancamentos [PRODUTO] ; [@PRODUTO] ; tbLancamentos [SAÍDA])

## PARTE 06 - projeto-estoque-06.xlsx

#### Saldo de produtos com SOMASES

Parte anterior terminada: projeto-estoque-05.xlsx

Para calcular o SALDO na tabela de LANÇAMENTOS, terei que fazer duas validações: a primeira se o produto é o mesmo que o atual (varrer todos os nomes do mesmo produto) e segundo, se a data é igual ou inferior a data atual. Para esse caso, onde temos dois critérios de validação, temos que utilizar uma outra função: SOMASES

|   | =somases(             |                                       |
|---|-----------------------|---------------------------------------|
| ) | SOMASES(intervalo_som | a; intervalo_critérios1; critérios1;) |

Intervalo\_soma → será a coluna que queremos somar... no caso ENTRADAS... e depois SAÍDAS. Intervalo\_critério 1→ onde verificar o primeiro critério Critério 1 → qual será o critério a ser verificado Intervalo\_critério 2→ onde verificar o segundo critério Critério 2 → qual será o critério a ser verificado

Dessa forma, teríamos a seguinte fórmula:

```
=SOMASES ([ENTRADA]; [PRODUTO]; [@PRODUTO]; [DATA]; "<="&[@DATA]) -
SOMASES ([SAÍDA]; [PRODUTO]; [@PRODUTO]; [DATA]; "<="&[@DATA])
```

#### PARTE 07 – projeto-estoque-07.xlsx

#### Avisos com SE Parte anterior terminada: projeto-estoque-06.xlsx

Temos que mostrar uma mensagem elucidativa, para guiar os gestores a tomar uma determinada ação, caso os estoques estejam muito baixo... ou muito alto.

Nesses casos:

SE O SALDO ESTIVER ABAIXO DO ESTOQUE MÍNIMO, EXIBIR A MENSAGEM: "Solicitar nova compra!" SE O SALTO ESTIVER MAIOR QUE O ESTOQUE MÁXIMO, EXIBIR A MENSAGEM: "Priorizar a venda!" NAS DEMAIS SITUAÇÕES, NÃO EXIBIR MENSAGEM ALGUMA.

```
Fórmula:
=SE([@SALDO]<[@[ESTOQUE MÍNIMO]];
    "Solicitar nova compra!";
    SE([@SALDO]>[@[ESTOQUE MÁXIMO]];
        "Priorizar venda!";
        ""
    )
)
Nota: corrigir as larguras das colunas F e G
```

## PARTE 08 – projeto-estoque-08.xlsx

## Formatação condicional para destacar informações

Parte anterior terminada: projeto-estoque-07.xlsx

Checklist:

- Tabela tbCadastro, coluna AVISOS:
  - Faixa de opções "Formatação condicional"  $\rightarrow$  "Formatar apenas células que contenham"  $\rightarrow$  "Texto 0 Específico". (exibir "Solicitar nova Compra!" em vermelho e "Priorizar venda!" fundo amarelo)
- Tabela tbLancamentos, coluna SALDO:
  - o Selecionar todas as células da coluna "Saldo".
  - o Faixa de opções "Página Inicial" → "Formatação Condicional".
  - o Usar a regra "Formatar apenas células que contenham" → "Valor da célula" "é menor do que" 0 (zero).

## PARTE 09 – projeto-estoque-09.xlsx

## Criação do gráfico

#### Parte anterior terminada: projeto-estoque-08.xlsx

#### Checklist:

- Selecionar faixa de opções "Inserir" → "Gráfico de pizza ou de rosca". 0
- Dica: Para o gráfico não alterar de tamanho durante a filtragem da tabela: 0
  - Selecionar o gráfico.
  - Faixa de opções "Formatar"
    - opção "Tamanho"
    - "Propriedades"
    - marcar "Não mover ou dimensionar com células".
- Selecionar Dados: 0
  - Dados de Entrada:
    - Nome da série: SALDO
    - Valores da série: =tbCadastro[SALDO]
  - Rótulos do Eixo Horizontal:
    - tbCadastro[PRODUTO]
- Ajustes: 0
  - Deletar legenda do gráfico
  - Deletar título do gráfico
  - Selecionar gráfico (a rosca) -> Formatar -> Formatar seleção 0
    - Tamanho do orifício da rosca: 45%
  - Design -> Adicionar Elemento Gráfico -> Rótulo de dados -> Mais opções de rótulo de 0 dados
    - Sem preenchimento
    - Sem linha
    - Porcentagem
    - Número -> Porcentagem
  - Formatar a fonte do rótulo 0
- Acrescentar CAIXA DE TEXTO: "Composição do saldo atual do estoque" 0